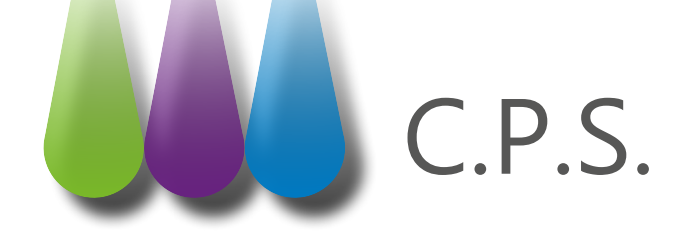

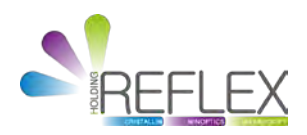

## Débloquer sa Carte Professionnelle de Santé

Vous avez saisi 3 fois de suite un code porteur erroné et votre carte est bloquée. Munissez-vous de votre code de déblocage et suivez la procédure ci-dessous.

Le code de déblocage est inscrit sur le même document que celui sur lequel figure le code porteur. Si ce document n'a pas été conservé, rendez-vous sur <u>http://esante.gouv.fr/services/espace-cps/</u> assistance/deblocage-de-carte.

Télécharger le programme «Outil d'Audit de la CPS».

Si aucune carte n'est présente dans un lecteur, cette fenêtre s'affiche :

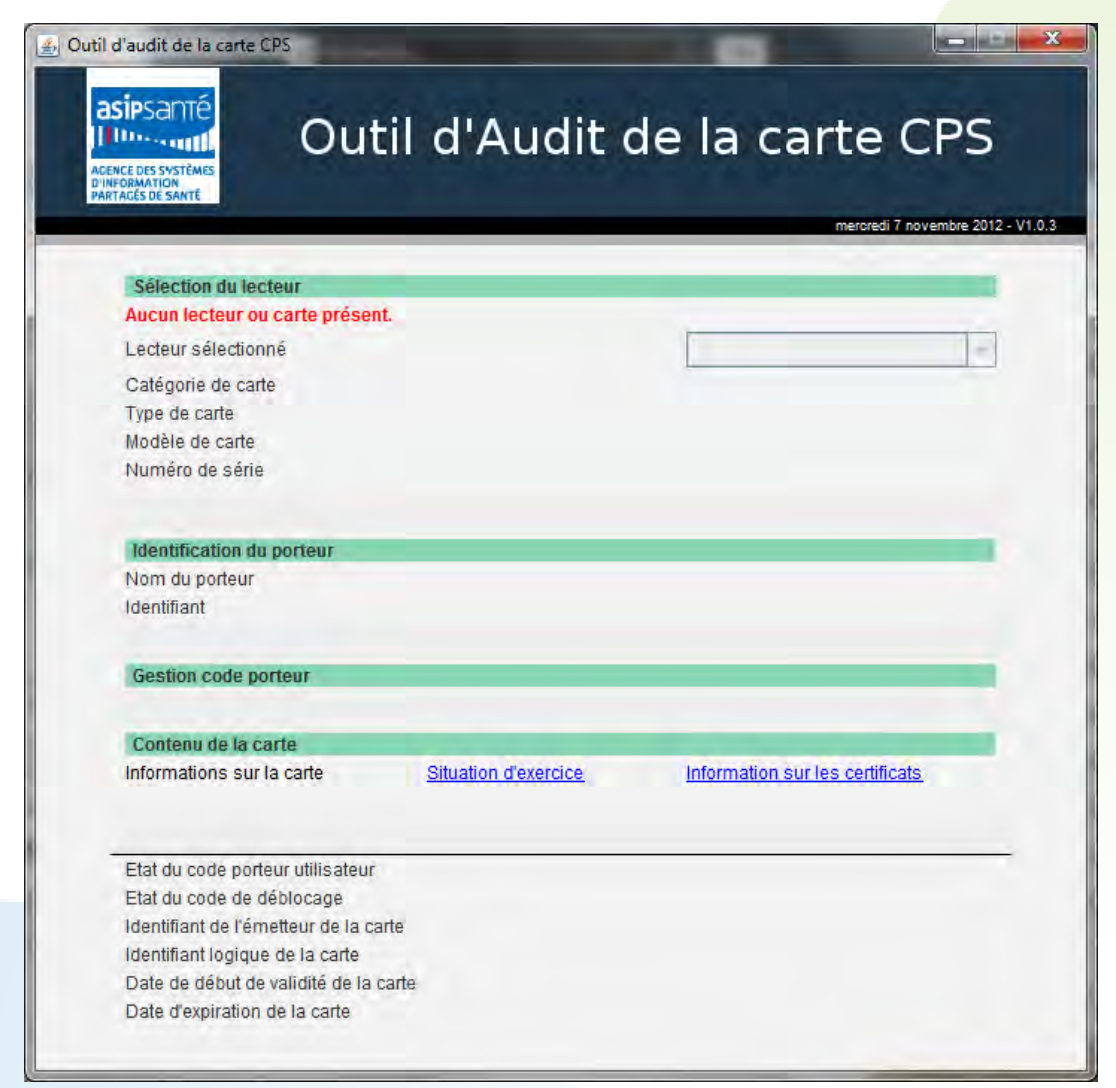

Introduire sa Carte Professionnelle de Santé dans un lecteur, l'outil va détecter automatiquement l'insertion de la carte.

Remarque : si la carte s'y trouve déjà, vérifier qu'elle est correctement insérée.

Après la phase d'initialisation (quelques secondes), les informations lues dans la carte apparaissent. Le logiciel est maintenant prêt à être utilisé :

| CE DES SYNTEMES<br>AGES DE SANTE      | d'Audit                               | de la carte CPS                  |
|---------------------------------------|---------------------------------------|----------------------------------|
| Sélection du lecteur                  |                                       | 1000                             |
| Un lecteur de carte connecté.         |                                       |                                  |
| Lecteur sélectionné                   | Conception of                         | and Constitutions                |
| Catégoria de carte                    | Carto tost de De                      | fossionnal ou Darsonnal da Santá |
| Type de carte                         | Carte de Professionnel de Santé (CBS) |                                  |
| Modèle de carte                       | Conce de Professionnel de Sante (CPS) |                                  |
| Numéro de série                       | 99002752                              |                                  |
| Identification du porteur             |                                       |                                  |
| Nom du porteur                        | M DENT-C                              | S0595 EMILE                      |
| Identifiant                           | 0B4005951 (ADELI)                     |                                  |
| Profession                            | Chirurgien-Dentiste                   |                                  |
| Gestion code porteur                  |                                       |                                  |
| Débloquer votre code porteur          |                                       |                                  |
| Contenu de la carte                   |                                       |                                  |
| Informations sur la carte             | Situation d'exercice                  | Information sur les certificats  |
| Etat du code porteur utilisateur      |                                       | Verrouillé                       |
| Etat du code de déblocage             |                                       | OK                               |
| Identifiant de l'émetteur de la carte |                                       | 8025000001                       |
| Identifiant logique de la carte       |                                       | 2300081197                       |
| Date de début de validité de la carte |                                       | 15/05/2011                       |
| Date d'expiration de la carte         |                                       | 31/03/2014                       |

Pour effectuer un déblocage du code porteur, cliquer sur «Débloquer votre code porteur».

*Remarque : cette action est présente uniquement si le code porteur de la CPS qui est dans le lecteur est bloqué.* 

Saisir les 8 chiffres du **code de déblocage** puis les 4 chiffres du nouveau **code porteur.** Entrer le nouveau code, une seconde fois pour confirmation. Puis cliquer sur le bouton «**Débloquer**».

Remarque : le bouton «**Débloquer**» est désactivé (grisé) lorsqu'il manque des informations à saisir ou si elles sont invalides (exemple : si le code de confirmation est différent du nouveau code).

| CEC DES SYSTEMES<br>DEMATION<br>DES SYSTEMES<br>DEMATION<br>ACES DE SANTE                                                                                                    | l d'Audit            | de la carte CPS                               |  |
|----------------------------------------------------------------------------------------------------|----------------------|-----------------------------------------------|--|
| Sélection du lecteur                                                                                                    |                      |                                               |  |
| Un lecteur de carte connecté.                                                                                                    |                      |                                               |  |
| Lecteur sélectionné                                                                                                    | DWVINES NO 5         | went Cold Trands 11/50 a                      |  |
| Catégorie de carte                                                                                                    | Carte test de Dr     | ofessionnel ou Personnel de Santé             |  |
| Type de carte                                                                                                    | Carte de Profes      | Carte de Professionnel de Santé (CPS)<br>CPS3 |  |
| Modèle de carte                                                                                                    | CPS3                 |                                               |  |
| Numéro de série                                                                                                    | 99002752             | 99002752                                      |  |
| Identification du porteur                                                                                                    |                      |                                               |  |
| Nom du porteur                                                                                                    | M DENT.              | C\$0595 EMILE                                 |  |
| Identifiant                                                                                                    | 0B40059              | 0B4005951 (ADELI)                             |  |
| Profession                                                                                                    | Chirurgie            | Chirurgien-Dentiste                           |  |
| Gestion code porteur                                                                                                    |                      |                                               |  |
| Débloquer votre code porteur                                                                                                    |                      |                                               |  |
| Contenu de la carte                                                                                                    |                      |                                               |  |
| Informations sur la carte                                                                                                    | Situation d'exercice | Information sur les certificats               |  |
| Code de déblocage                                                                                                    |                      | •••••                                         |  |
| Nouveau code porteur                                                                                                    |                      | ••••                                          |  |
| Confirmation du nouveau code po                                                                                                    | rteur                | ••••                                          |  |
| and a strength of the strength of the strength |                      |                                               |  |

Un message indique le résultat de l'opération.

| TE DES SYNTÈMES<br>BRANTION<br>RECEDE SANTE | il d'Audit o         | de la carte CP                                                                                                    |  |
|---------------------------------------------|----------------------|----------------------------------------------------------------------------------------------------|--|
|                                             |                      |                                                                                                    |  |
| Selection du lecteur                        |                      |                                                                                                    |  |
| L'acteur célectionné                        | in the second        | and the state of the state of t |  |
| Lecteur selectionne                         |                      |                                                                                                    |  |
| Categorie de carte                          | Carte test de Pro    | Carte test de Professionnel ou Personnel de Sante                                                                                                    |  |
| Nodèle de carte                             | CDS3                 | CDS3                                                                                                    |  |
| Numéro de série                             | 99002752             | 99002752                                                                                                    |  |
| Identification du porteur                   | _                    |                                                                                                    |  |
| Nom du porteur                              | M DENT-C             | S0595 EMILE                                                                                                    |  |
| Identifiant                                 | 0B400595             | 0B4005951 (ADELI)                                                                                                    |  |
| Profession                                  | Chirurgien           | Chirurgien-Dentiste                                                                                                    |  |
| Gestion code porteur                        |                      |                                                                                                    |  |
| Changer voire code pontebr                  |                      |                                                                                                    |  |
| Contenu de la carte                         |                      |                                                                                                    |  |
| Informations sur la carte                   | Situation d'exercice | Information sur les certificats                                                                                                    |  |
| Code de déblocage                           |                      |                                                                                                    |  |
| Nouveau code porteur                        |                      |                                                                                                    |  |
| Confirmation du nouveau code p              | orteur               |                                                                                                    |  |
|                                             |                      |                                                                                                    |  |